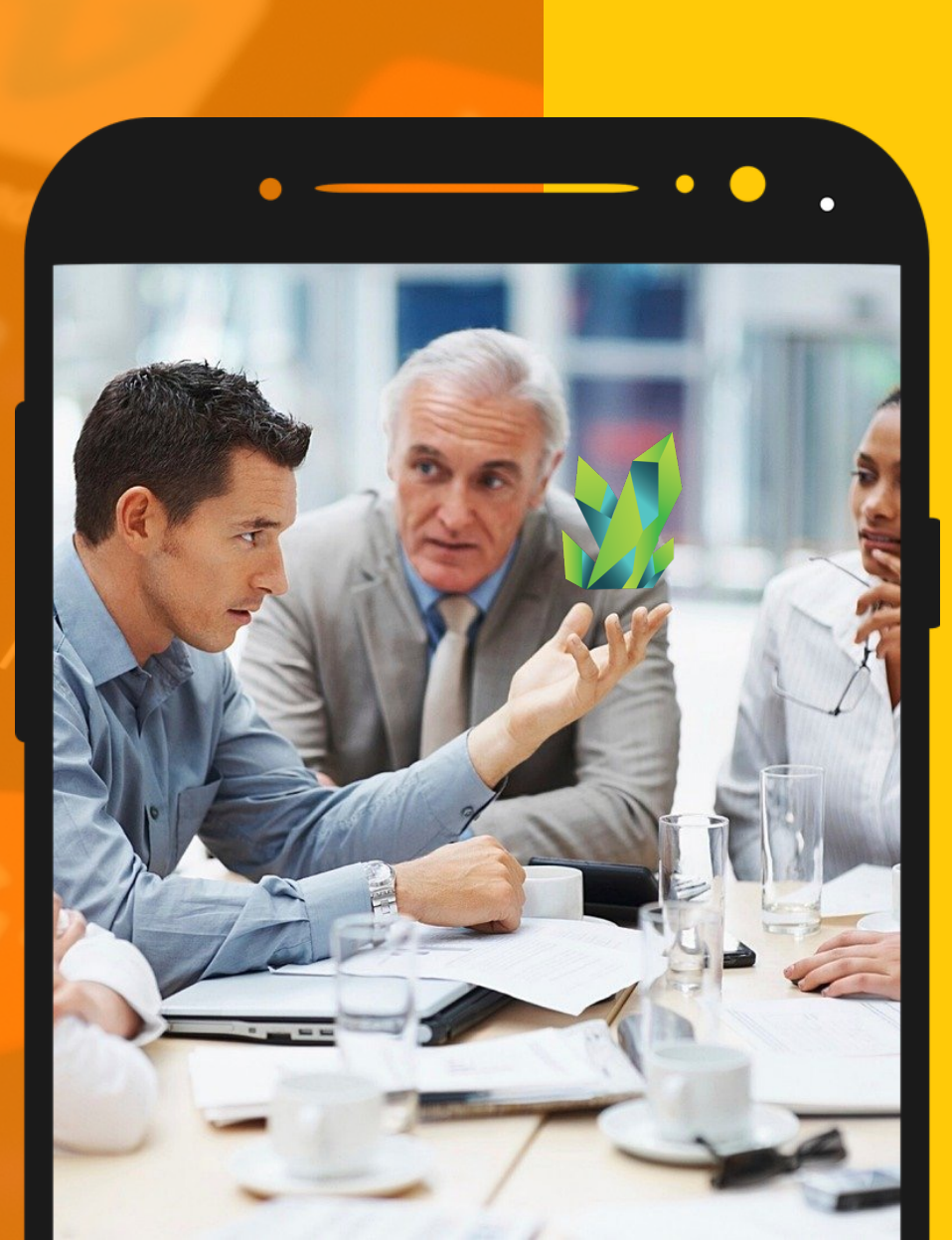

# PANDUAN

PENGGUNA

KRYPTOPIPS

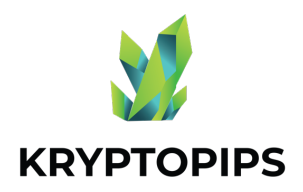

## KANDUNGAN Panduan

Panduan pengguna ini akan mempersiapkan anda dengan pengetahuan tentang cara mendapatkan token KTP dan menerima ganjaran staking KTP yang unik!

#### **MENGHUBUNGKAN DOMPET**

Cara menghubungkan MetaMask

#### **MEMPERDAGANGKAN TOKEN**

Cara membeli & menjual KTP token

#### **MELAKUKAN STAKE TOKEN**

Cara untuk stake KTP token

#### **MEMBATALKAN STAKE TOKEN**

Cara membatalkan stake KTP token

#### **MENUNTUT GANJARAN**

Cara untuk menuntut ganjaran KTP

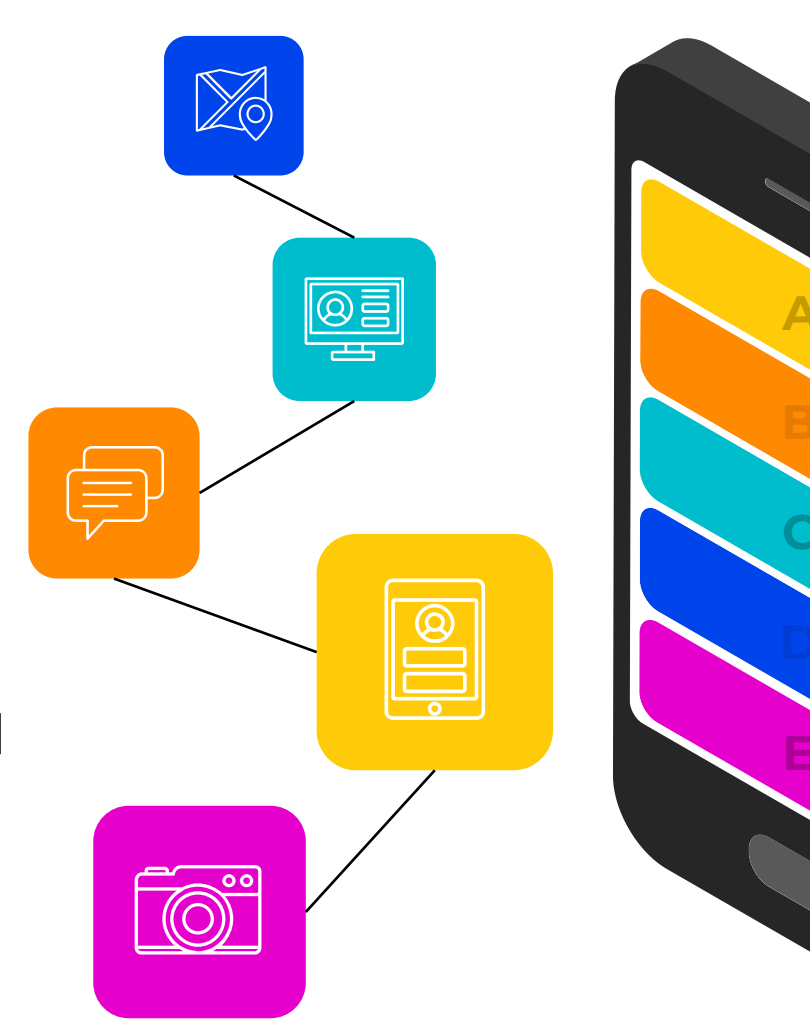

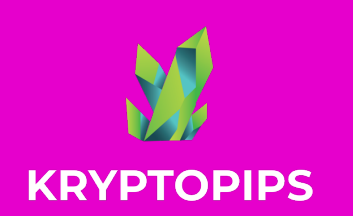

## CARA UNTUK MENGHUBUNGKAN METAMASK

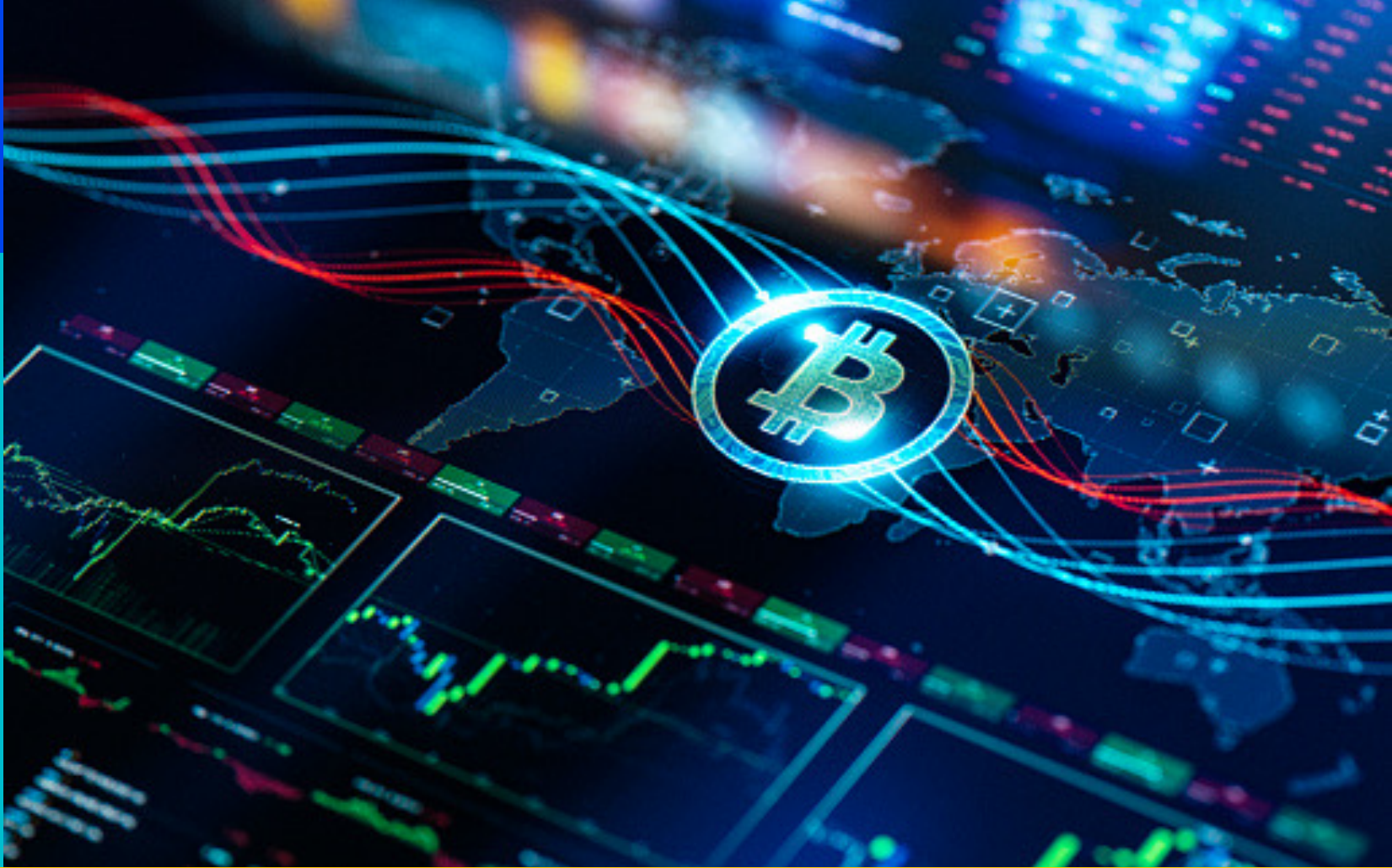

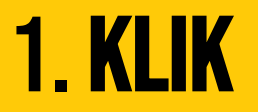

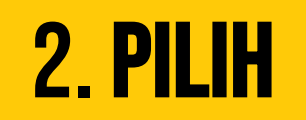

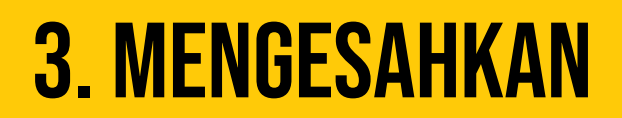

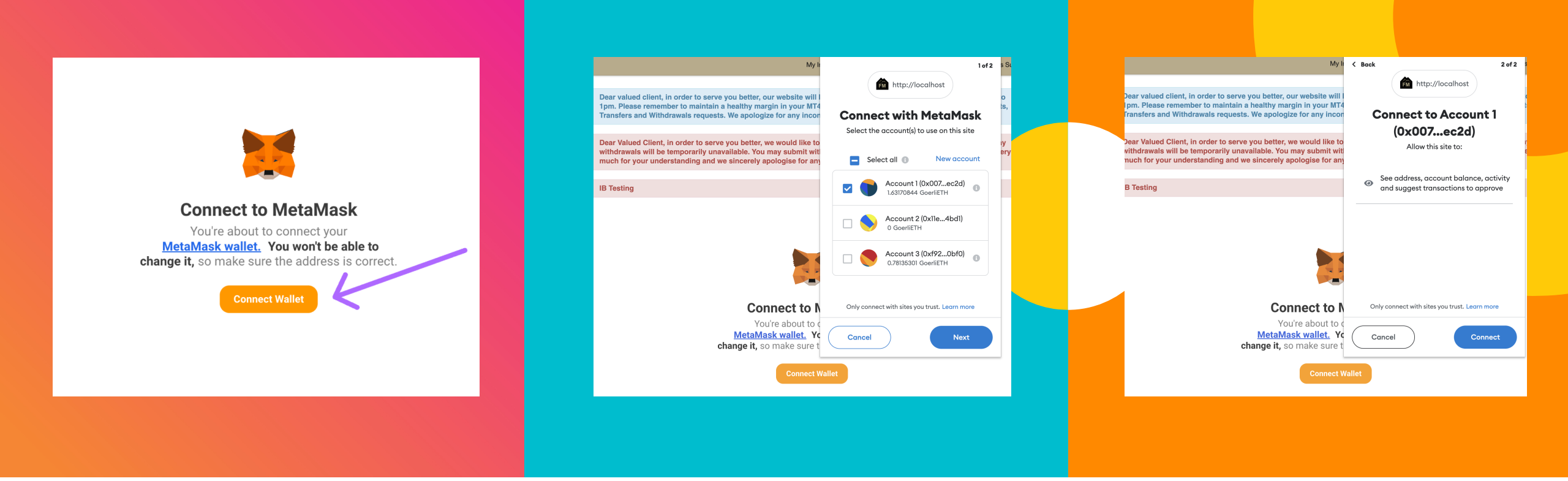

#### 1. **KLIK** BUTANG SAMBUNG

Klik pada butang "Sambungkan Dompet" untuk menyambungkan widget dengan dompet MetaMask anda

#### 2. **PILIH** AKAUN ANDA

Pilih dompet yang anda ingin pautkan ke akaun anda. Jika anda hanya mempunyai satu pilihan, pilih yang itu

#### 3. **Sahkan** pada sambungan

Setelah anda selesai memilih akaun anda, klik pada "Sambung" untuk mengesahkan sambungan

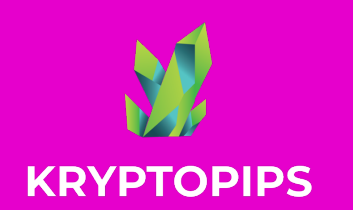

CARA UNTUK MEMBELI & MENJUAL KTP TOKEN

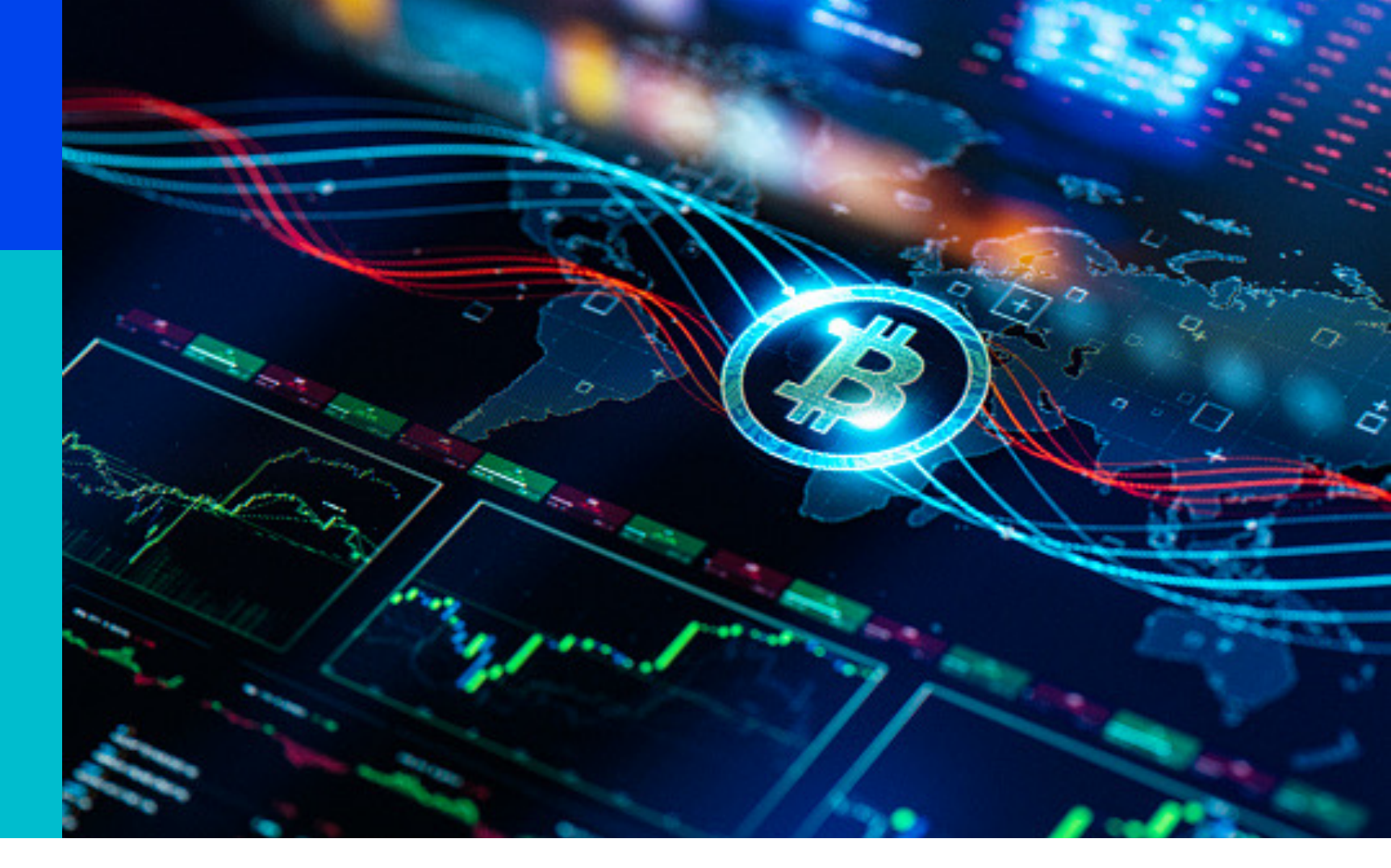

**1. MEMASUKKAN** 

2. AKSES

## 3. TUKAR

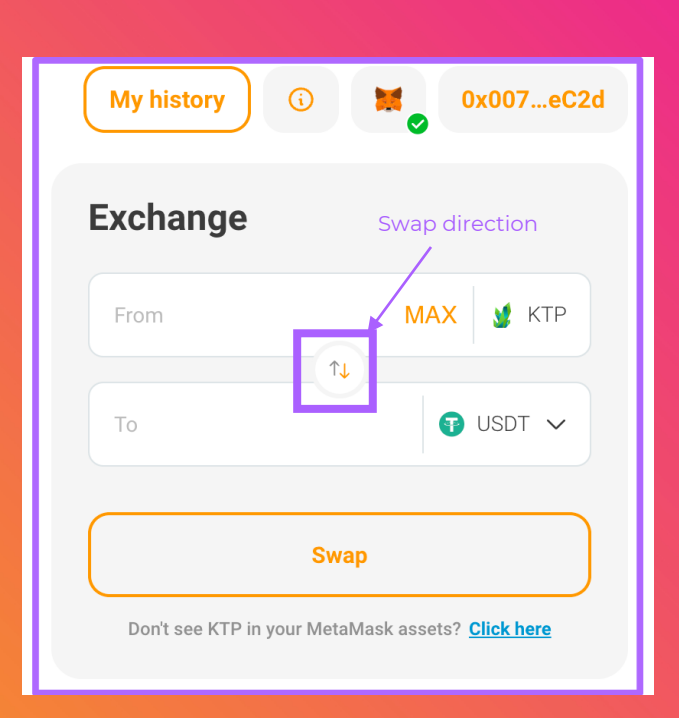

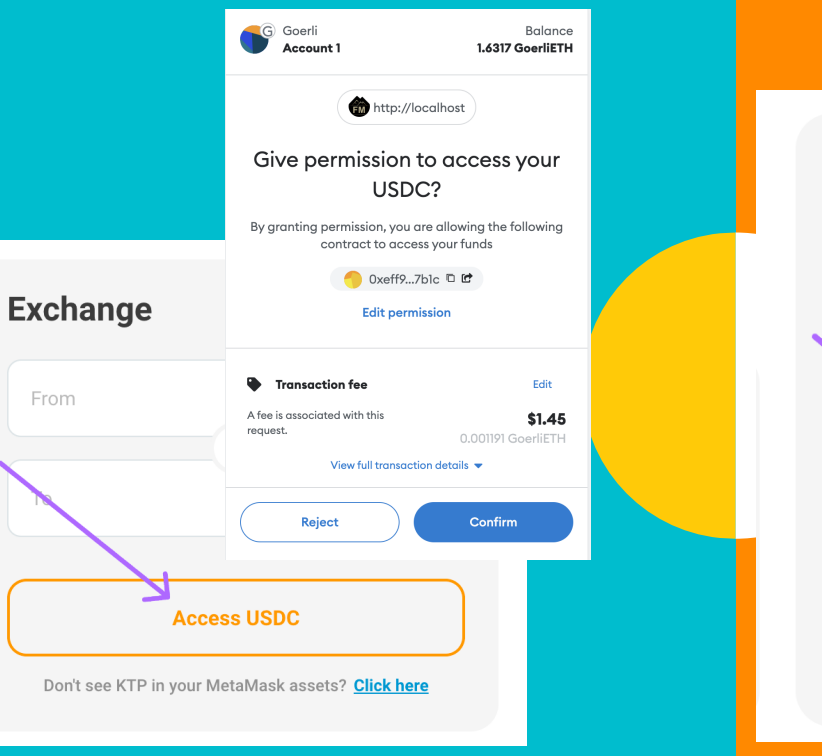

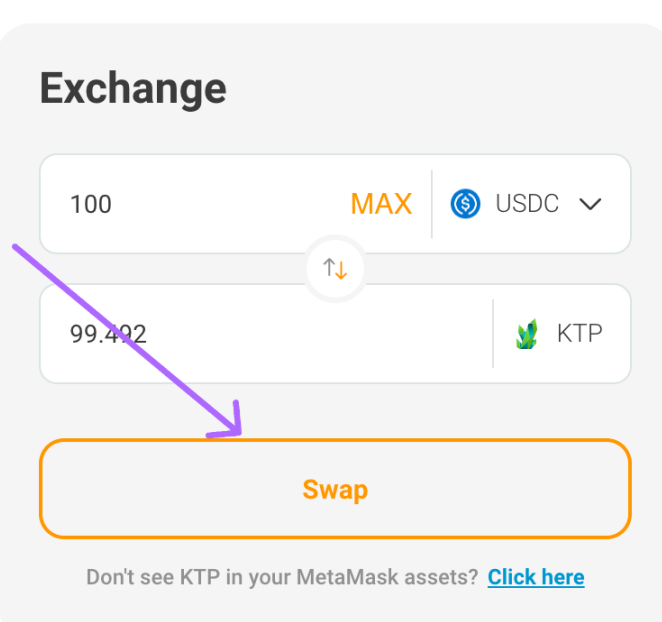

#### 1. **MEMASUKKAN** JUMLAH

Pilih token yang diinginkan, gunakan anak panah tengah untuk menetapkan arah penukaran anda dan masukkan jumlah yang ingin anda tukar

#### 2. **AKSES** KEPADA TOKEN

Jika ini kali pertama anda menukar token, anda akan diminta untuk membenarkan widget mengakses token anda untuk pertukaran

#### 3. **TUKAR** KEPADA TOKEN

Setelah akses telah diberikan dan disahkan, anda perlu klik pada butang Tukar untuk mengesahkan transaksi

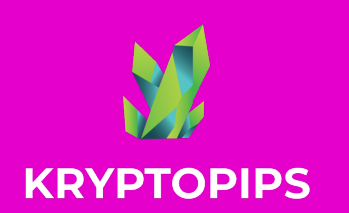

GANJARAN Staking Ktp

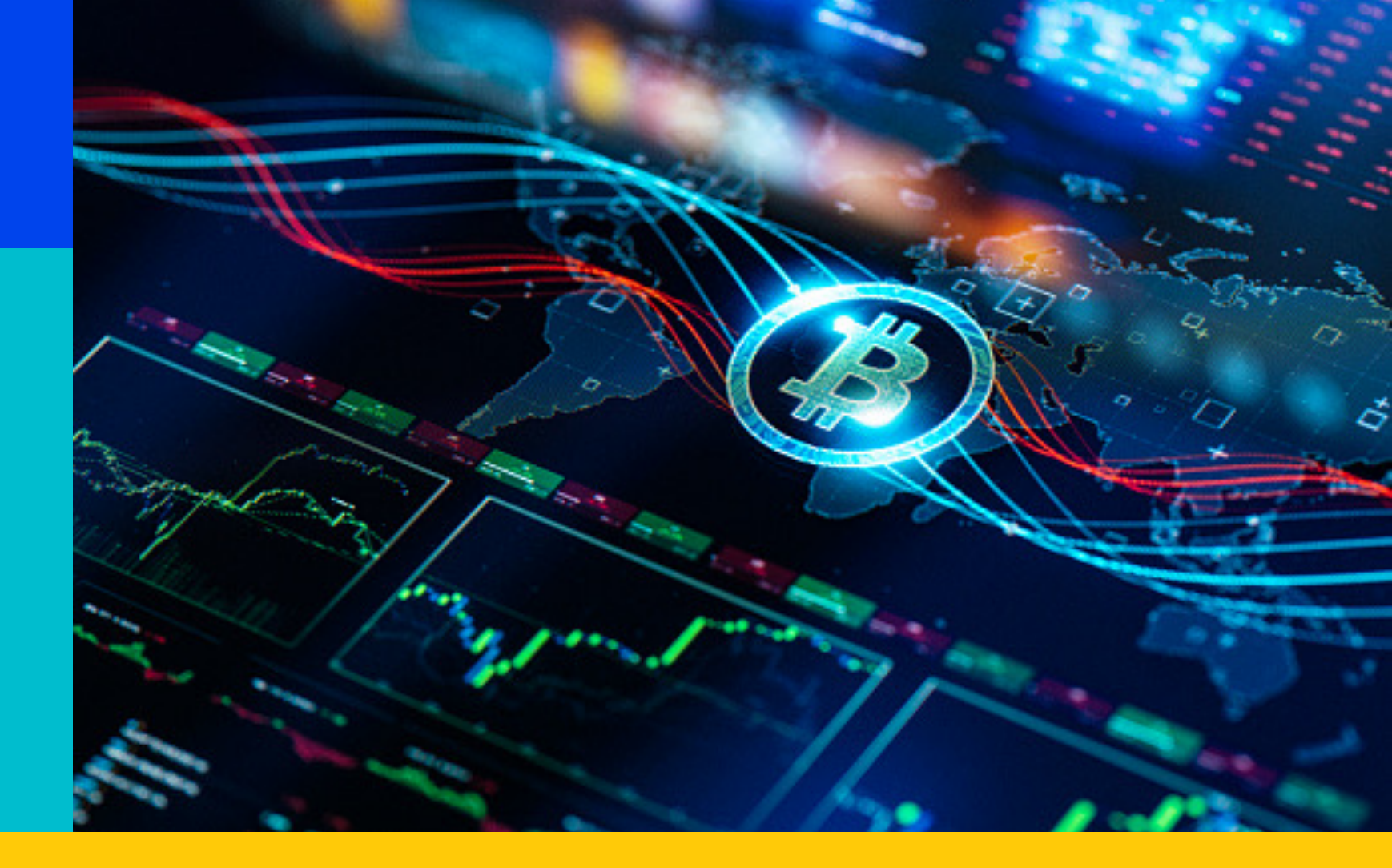

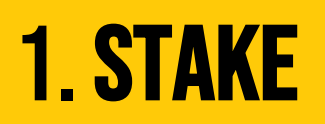

### **2. BATAL STAKE**

### **3. TUNTUT**

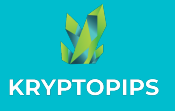

#### CARA UNTUK STAKE KTP TOKEN

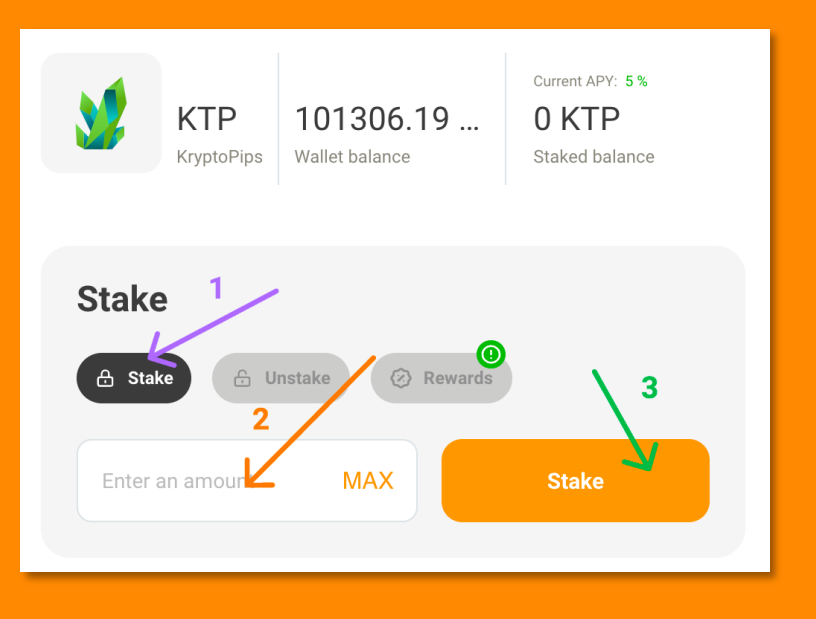

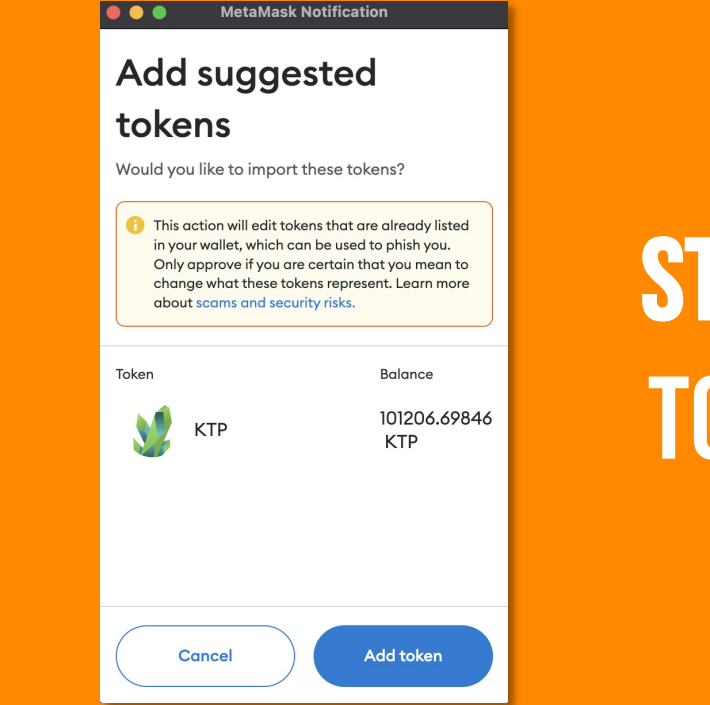

## **STAKE** Token

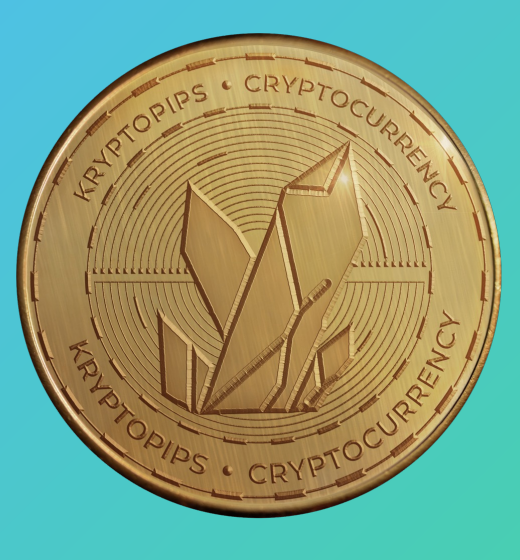

Dalam modul staking, buka tab "**Stake**", masukkan amaun dan klik "**Stake**" 2. Jika ini adalah stake pertama anda, anda akan diminta untuk memberikan akses kepada token KTP

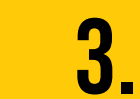

Widget akan meminta anda untuk menambah KTP pada MetaMask agar ia boleh dilihat dalam dompet

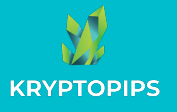

#### CARA UNTUK MEMBATALKAN STAKE KTP TOKEN

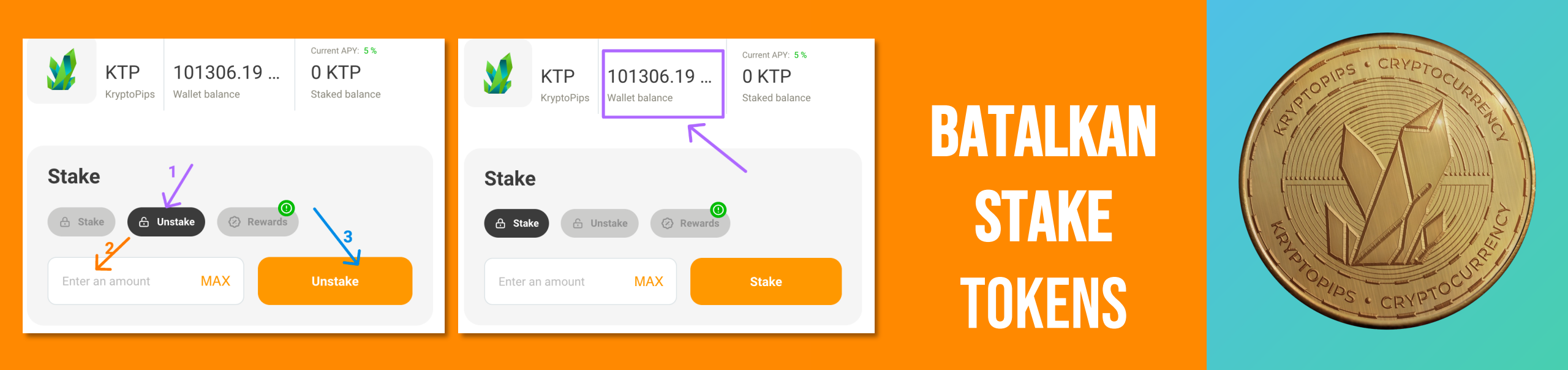

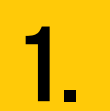

Dalam modul staking, buka tab "**Batal stake**" untuk mengakses fungsi batal staking 2. Masukkan bilangan token yang anda ingin batalkan atau tekan "**MAX**" untuk membatalkan semua

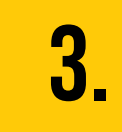

Klik pada butang "**Batal stake**" dan sahkan transaksi untuk menerima kembali KTP anda

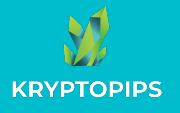

#### CARA UNTUK MENUNTUT GANJARAN KTP

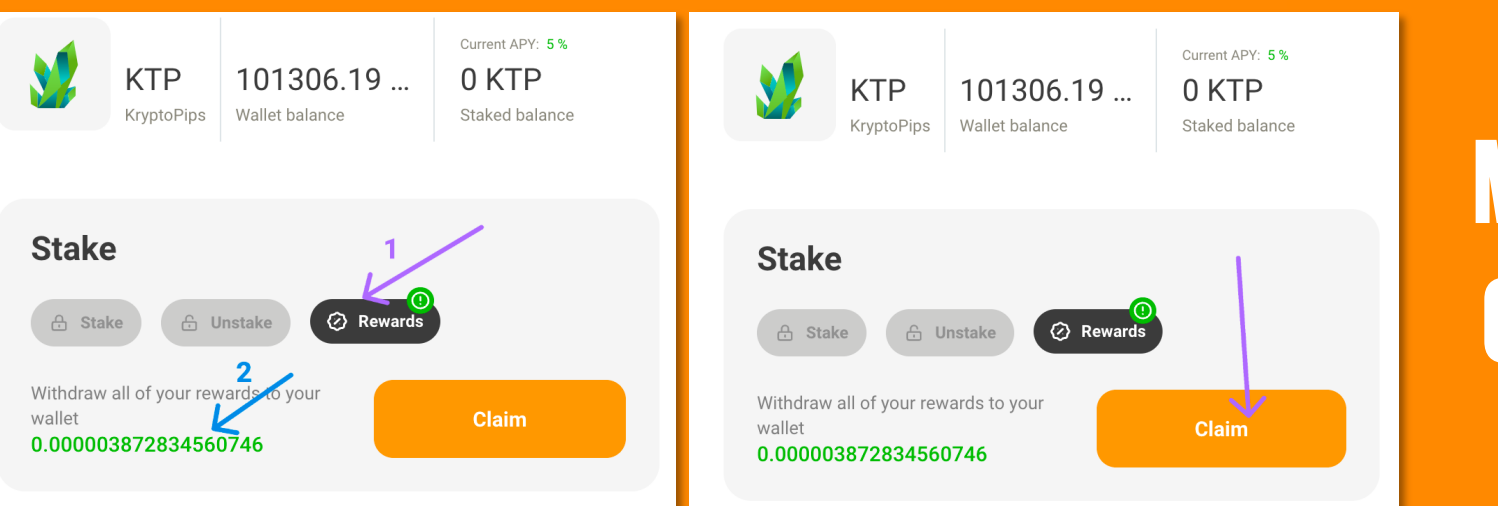

## MENUNTUT Ganjaran

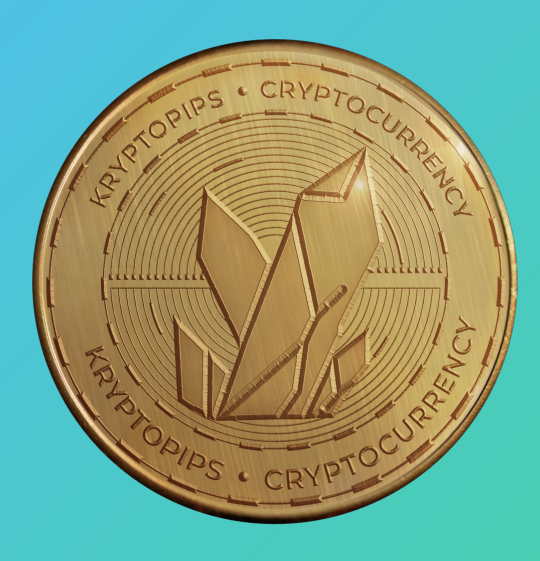

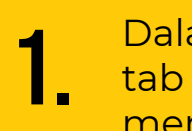

Dalam modul staking, buka tab "**Ganjaran**" untuk mengakses ganjaran KTP anda

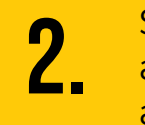

Semak jumlah ganjaran anda dan lihat sama ada anda mempunyai sebarang ganjaran yang boleh dituntut

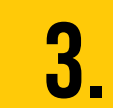

Klik pada butang "**Tuntutan**" dan sahkan transaksi untuk menerima ganjaran KTP

## TERIMA KASIH

KRYPTOPIPS The world's first multi-broker rewards coin

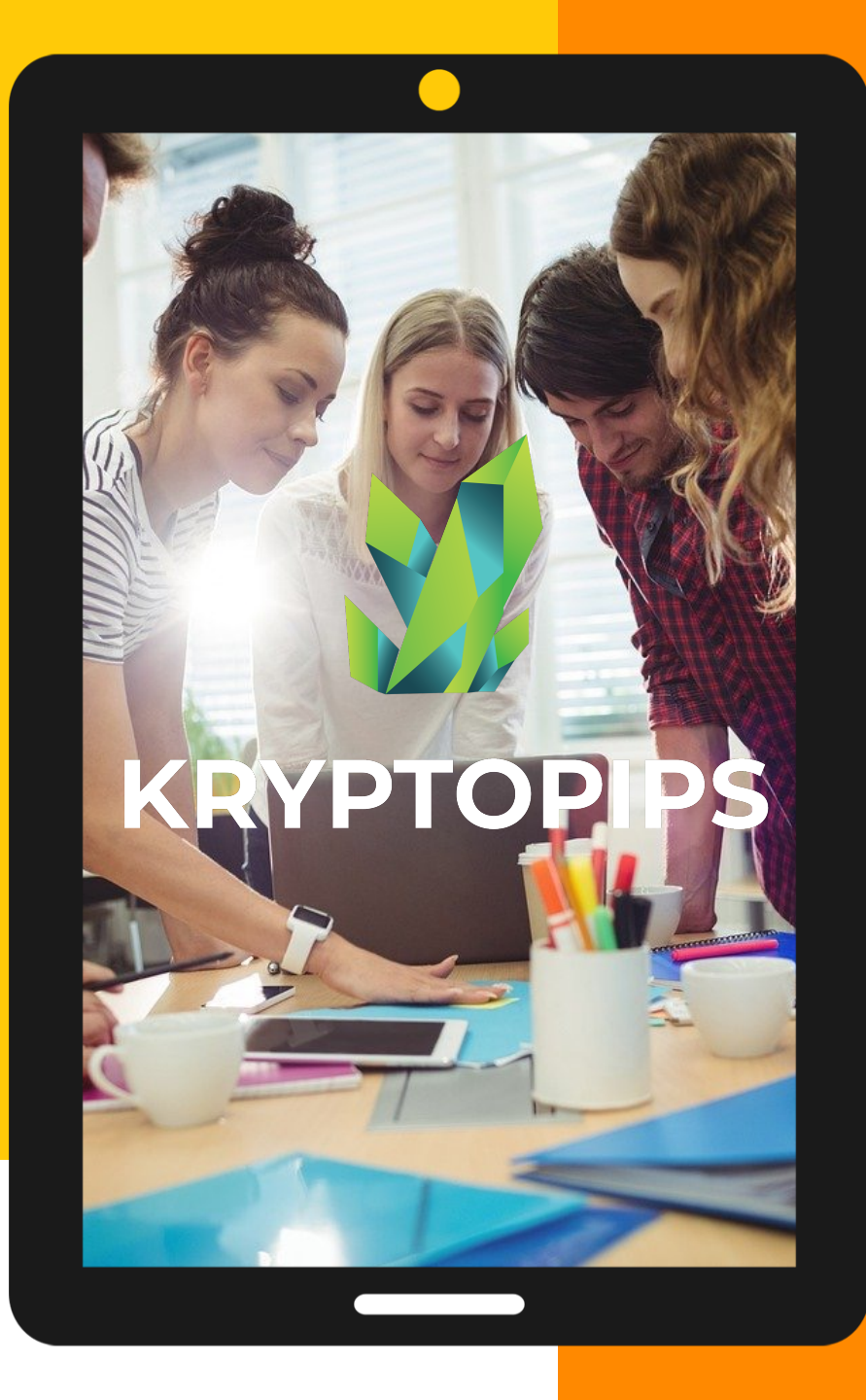